## GOLD®

#### **Importing Student Records**

Teaching Strategies wants to make it as easy as possible to export student records from your Student Information System (SIS) and import them into *MyTeachingStrategies*<sup>™</sup>. This document provides the background you'll need about this process and the file format for importing student records into *MyTeachingStrategies*<sup>™</sup>.

#### **Import Process: Adding New Student Records**

NOTE: Your Programs, Sites, Teachers, and Classes will need to be set up before you complete a student import.

- 1. Access GOLD<sup>®</sup> at <u>http://www.teachingstrategies.com/</u> with your GOLD<sup>®</sup> username and password.
- 2. Select your profile icon in the upper right-hand corner of your scree
- 3. Select ADMINISTRATION from the drop down menu.

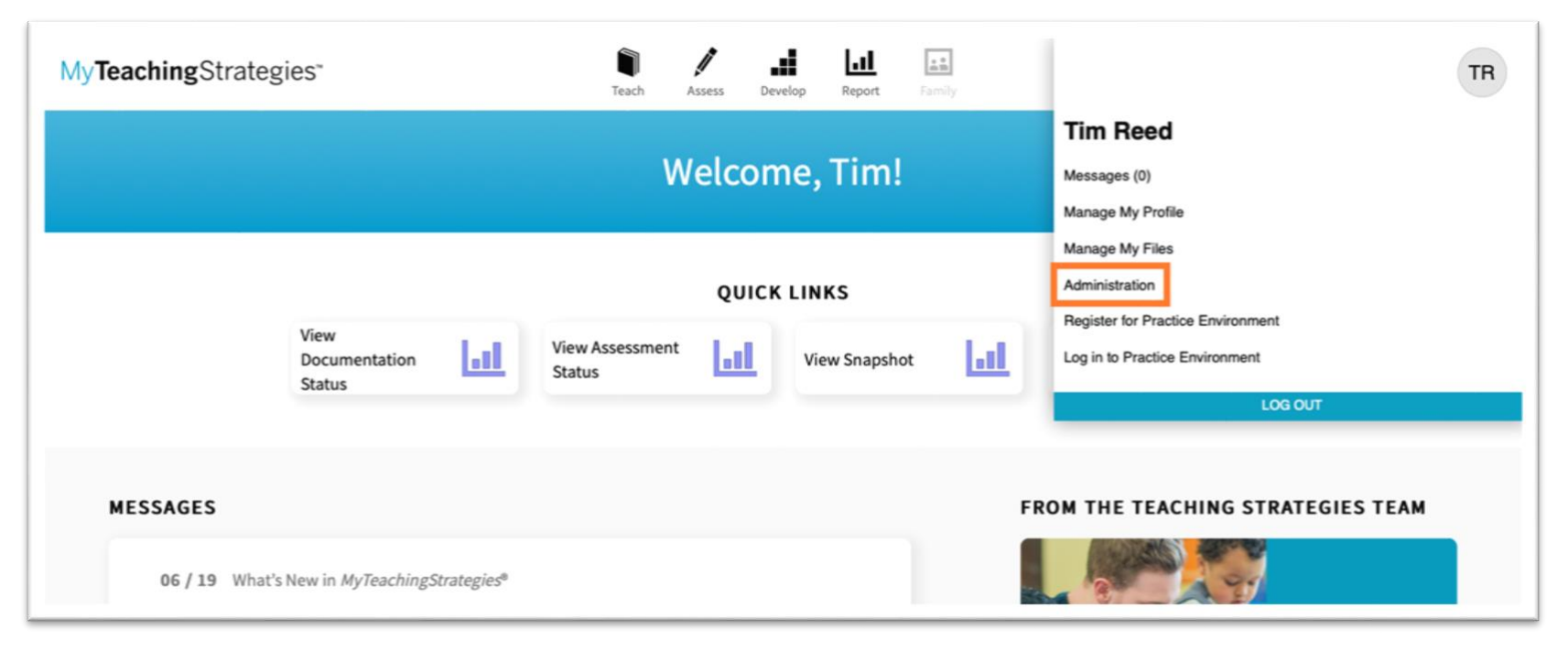

TeachingStrategies®

Copyright <sup>®</sup> 2020 by Teaching Strategies, LLC. All rights reserved. Teaching Strategies, GOLD, the open book/open door logo, and MyTeachingStrategies are registered trademarks of Teaching Strategies, LLC, Bethesda, MD.

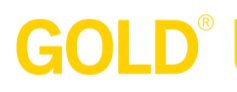

- 4. From the sub-navigation, select CHILDREN.
- 5. Select IMPORT from the left-hand navigation.

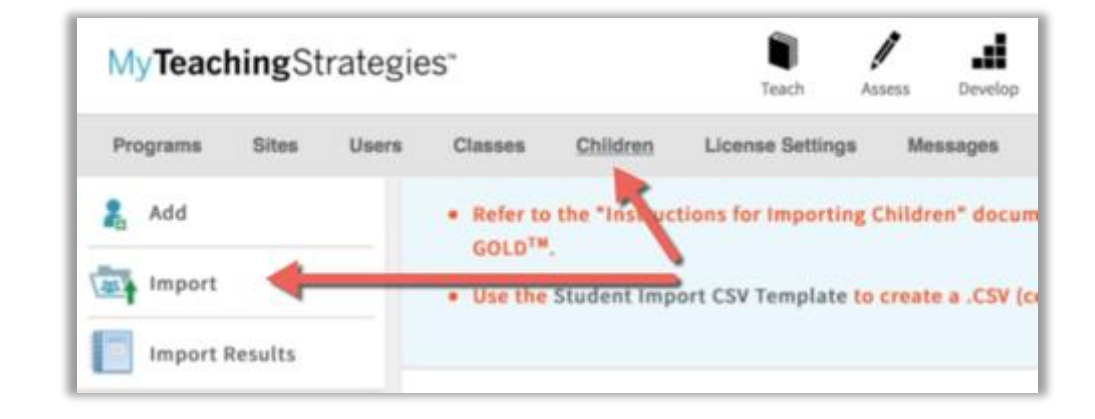

 Using your Student Information System (SIS) or Child Management System (CMS), export student records for all students who will be assessed in *GOLD*<sup>®</sup> via *MyTeachingStrategies*<sup>™</sup>. The result of this export needs to match the layout in the *GOLD*<sup>®</sup> STUDENT IMPORT TEMPLATE.

For a link to download the **Student Import CSV Template**, see the Import page. *NOTE: If the CSV file submitted does not match the format of the Student Import Template, GOLD® will not be able to import the student records.* 

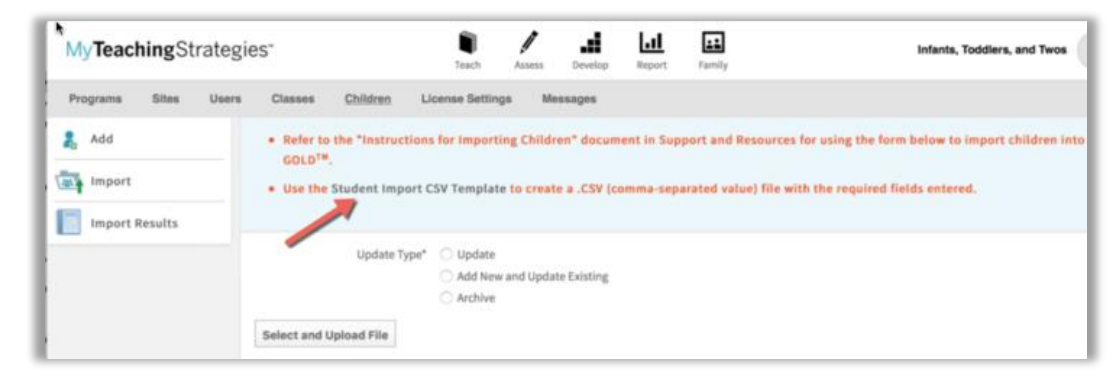

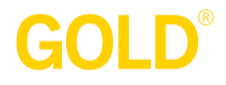

7. Once you have finished entering child information in to the Student Import Template, return to the import page, select the UPDATE TYPE that you wish to perform, and click the SELECT AND UPLOAD FILE button.

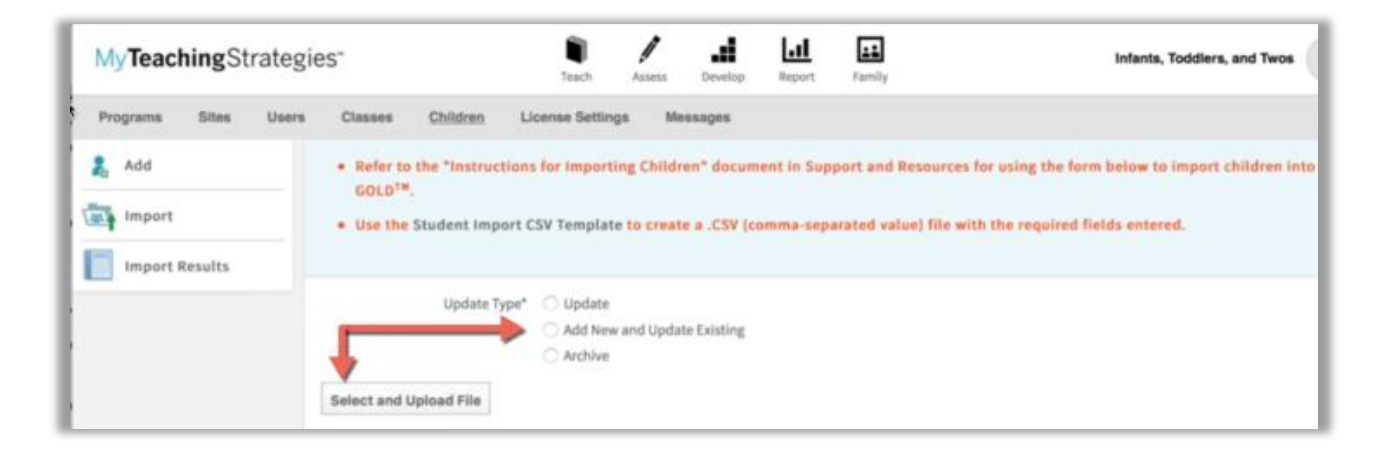

8. To view the results of the import, return to the Administration area, select CHILDREN from the sub-navigation, and select IMPORT RESULTS from the left-hand navigation.

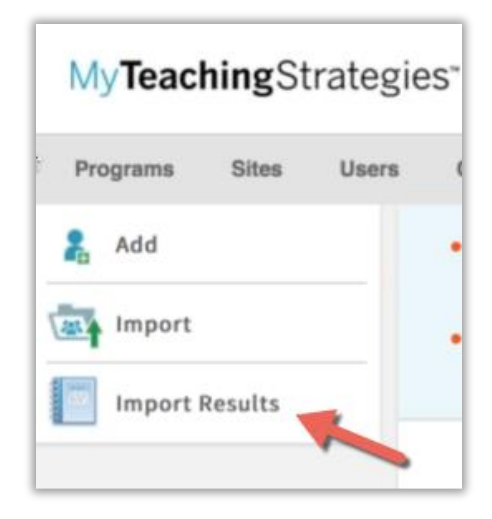

# GOLD®

## Import Process – Tips and Tricks

- The SourceChildID is a required field within the Student Import Template. Use the unique child identifier from your Student Information System (SIS) or Child Management System (CMS) to populate the SourceChildID.
  - **If you have existing children in** *GOLD*<sup>®</sup> **from previous years:** To avoid duplicate records, it is important to include the *GOLD*<sup>®</sup> childID for those existing children in the import template alongside the SourceChildID.
  - To view your program's existing childIDs, a list can be generated or downloaded directly from the Manage Children site (Return to the Administration area and select CHILDREN).
  - Warning: If you do not include the *GOLD*<sup>®</sup> childID for children already in *GOLD*<sup>®</sup>, their records will be duplicated upon import.
- The GOLD<sup>®</sup> classID is generated when a class is created in GOLD<sup>®</sup>. There is a unique classID in GOLD<sup>®</sup> for each class. You must enter these unique classIDs for each class. To view your program's classIDs, go to the Classes sub-navigation. If you want to export a list of classes with their IDs, scroll to the bottom of the list of classes and click the Export Table link. NOTE: Student records cannot be imported if the template does not include a valid classID.

#### **Import Process: Updating Existing Student Records**

- For student records that were created previously with the Student Import tool, *all* columns must be present to successfully update the existing record but each row only needs to contain the SourceChildID and the information you wish to update.
- For student records that that were NOT created with the Student Import tool (for example, you set up each student record separately in *GOLD*<sup>®</sup> online using the 'Add New Child' function, or they were existing from last year), all columns are still required but each row only needs to contain the *GOLD*<sup>®</sup> ChildID, your license's SourceChildID, and the information you wish to update.

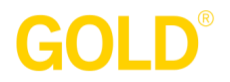

#### **Questions?**

If you have any questions about the import process, please contact Technical Support at 1-866-736-5913 or <u>techsupport@teachingstrategies.com</u>.

## Creating the CSV File (Student Import Template) with the Required Fields

Please note: The columns highlighted in **BLUE** are required fields for adding new student records to GOLD<sup>®</sup>. If these fields are left blank or have invalid values, the import will not be processed. You may also reorder the columns within the template, but it must contain the required fields.

| Field Name        | Max<br>Length | Required | Input<br>Type | Example    | Notes                                                                                                    |  |
|-------------------|---------------|----------|---------------|------------|----------------------------------------------------------------------------------------------------|--|
| birthdate         | 10            | Yes      | Numeric       | 01/10/2010 | Valid format can be either MM/DD/YY or MM/DD/YYYY.                                                                                                    |  |
| raceID            | 2             | Yes      | Numeric       | 1          | See the detailed list of Race values below (please enter one numerical ID).                                                                                                    |  |
| ethID             | 2             | Yes      | Numeric       | 1          | 1 See the detailed list of Ethnicity values below (please enter one numerica ID).                                                                                                    |  |
| lastName          | 20            | Yes      | Alpha         | Smith      | Last Name of the student                                                                                                    |  |
| firstName         | 20            | Yes      | Alpha         | John       | First Name of the student                                                                                                    |  |
| spanishObj_fl     | 1             | Yes      | Numeric       | 1          | <ul> <li>Identify if this child is being assessed on Spanish Language and Literacy.</li> <li>Valid Format (please enter only one digit):</li> <li>0 = No</li> <li>1 = Yes</li> </ul>                                                                                                    |  |
| firstDayInProgram | 10            | Yes      | Numeric       | 09/15/2014 | Valid format can be either MM/DD/YY or MM/DD/YYYY.                                                                                                    |  |
| colorID           | 1             | Yes      | Numeric       | 4          | <ul> <li>Valid Values :</li> <li>Blank = IT2 (leave blank, the Student Import Tool will calculate value)</li> <li>4 = Preschool 3 class/grade (Green)</li> <li>5 = Pre-K class/grade (Blue)</li> <li>6 = Kindergarten (Purple)</li> <li>7 = 1<sup>st</sup> Grade (Pink)</li> <li>8 = 2<sup>nd</sup> Grade (Silver)</li> <li>9 = 3<sup>rd</sup> Grade (Brown)</li> </ul> |  |

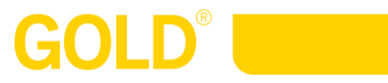

| Field Name    | Max<br>Length | Required | Input<br>Type     | Example   | Notes                                                                                                    |  |
|---------------|---------------|----------|-------------------|-----------|----------------------------------------------------------------------------------------------------|--|
| genderID      | 6             | Yes      | Numeric           | 1         | Valid Values<br>• 0 = Data Not Captured<br>• 1 = Male<br>• 2 = Female<br>• 3 = Non-Binary<br>• 4 = Prefer not to Say                                                                                                    |  |
| sourceChildID | 36            | Yes*     | Alpha-<br>Numeric | 987654321 | Use the unique child identifier from your Student Information System (SIS) or Child Management System (CMS).<br>* This field <b>is required</b> when adding new student records and updating existing student records.                                                                                                    |  |
| classID       | 50            | Yes      | Numeric           | 123456    | The classID is generated when a class is created in GOLD. There is a<br>unique classID in GOLD for each class. You must enter these unique<br>classIDs for each class. To view your program's classIDs, a list can be<br>generated or downloaded directly from the Student Import page<br>(Administration Tab->Manage Children->Student Import-> Notes on using<br>the Import Tool).<br>To <b>transfer students</b> to another class, follow the process for updating<br>existing records, and include the new classID for each student record. |  |
| languageID    | 3             | Yes      | Numeric           | 1         | See the detailed list of Language values below (please enter one numerical ID).                                                                                                    |  |
| middleInitial | 1             | No       | Alpha             | D         | Middle Initial of the student                                                                                                    |  |

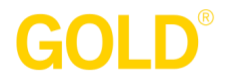

| Field Name   | Max<br>Length | Required | Input<br>Type     | Example   | Notes                                                                                                    |  |
|--------------|---------------|----------|-------------------|-----------|----------------------------------------------------------------------------------------------------|--|
| childID      | 36            | No*      | Numeric           | 123456    | The childID is generated when a child record is created in GOLD. A unique childID is automatically assigned in GOLD for each child record. Keep in mind that the childID is different from the child identifier field or the district studentID fields (see below).<br>* This field <b>is required</b> when updating existing child records that do <i>not</i> have a sourceChildID. To avoid duplicate records, it is important to include the childID for existing children. To view your program's existing childIDs, a list can be generated or downloaded directly from the Manage Children site (Administration Tab->Manage Children->Children). ). If you do not see the childID column on the Children page, check to make sure the childID column has been included as a column to display by going to the Change View dropdown at the top right hand of the page. |  |
| nickname     | 20            | No       | Alpha             | Johnny    | Nickname of the student (if any)                                                                                                    |  |
| identifier   | 20            | No       | Alpha-<br>Numeric | 12345     | The identifier field is an optional field defined by your program. Many programs choose to use this field to help them connect children's records that are located in multiple systems.                                                                                                    |  |
| studentID    | 20            | No       | Alpha-<br>Numeric | 987654321 | The studentID field is an optional field that is defined by your program. It can be used to connect children's records that are located in multiple systems.                                                                                                    |  |
| freeLunch_fl | 1             | No       | Numeric           | 0         | Valid Values (please enter only one digit):<br>• 0 or Blank = No<br>• 1 = Yes                                                                                                    |  |
| IEPID        | 1             | No       | Numeric           | 1         | <ul> <li>Value Values: (please enter only one digit):</li> <li>0 = No</li> <li>1 = Yes</li> <li>If OSEP is not enabled for your account, GOLD will disregard this field. This is only applicable to Preschool, PreK, and Kindergarten classes.</li> </ul>                                                                                                    |  |

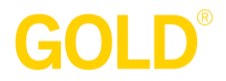

| Field Name       | Max<br>Length | Required                    | Input<br>Type | Example    | Notes                                                                                                    |  |
|------------------|---------------|-----------------------------|---------------|------------|----------------------------------------------------------------------------------------------------|--|
| partBEntryDate   | 10            | Yes, if<br>IEPID is<br>Yes  | Numeric       | 09/15/2014 | Valid format: MM/DD/YY or MM/DD/YYYY<br>Only applies if IEPID = 1 (Yes). If OSEP is not enabled for your account,<br>GOLD will disregard this field.                                                                                                    |  |
| partBEntryToolID | 3             | Yes, if<br>IEPID is<br>Yes  | Numeric       | 100        | <ul> <li>Identify what Part B Entry Tool the child used (please enter one digit or the entire name of the tool as it appears below):</li> <li>2 = Ages &amp; Stages Questionnaire (ASQ)</li> <li>3 = AEPS</li> <li>4 = Batelle Developmental Inventory, 2nd ed. (BDI-2)</li> <li>5 = High/Scope Child Observation Record (COR)</li> <li>6 = Hawaii Early Learning Profile (HELP)</li> <li>7 = Work Sampling System</li> <li>8 = Brigance</li> <li>9 = Carolina Curriculum</li> <li>10 = Learning Accomplishment Profile-Revised (LAP-R)</li> <li>11 = Other</li> <li>12 = Speech Language Pathology Only</li> <li>100 = Teaching Strategies GOLD</li> </ul> |  |
| IFSPID           | 1             | No                          | Numeric       | 1          | <ul> <li>Valid Values (please enter only one digit):</li> <li>0 = No</li> <li>1 = Yes</li> <li>If OSEP is not enabled for your account, GOLD will disregard this field. T is only applicable to Infants, Toddlers, and Twos classes.</li> </ul>                                                                                                    |  |
| partCEntryDate   | 10            | Yes, if<br>IFSPID is<br>Yes | Numeric       | 09/15/2014 | Valid format: MM/DD/YY or MM/DD/YYYY<br>Only applies if IFSPID = 1 (Yes). If OSEP is not enabled for your account,<br>GOLD will disregard this field.                                                                                                    |  |

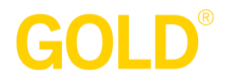

| Field Name       | Max<br>Length | Required                    | Input<br>Type     | Example | Notes                                                                                                    |  |
|------------------|---------------|-----------------------------|-------------------|---------|----------------------------------------------------------------------------------------------------|--|
| partCEntryToolID | 3             | Yes, if<br>IFSPID is<br>Yes | Numeric           | 2       | <ul> <li>Identify what Part B Entry Tool the child used (please enter one digit or the entire name of the tool as it appears below):</li> <li>2 = Ages &amp; Stages Questionnaire (ASQ)</li> <li>3 = AEPS</li> <li>4 = Early Learning Accomplishment Profile (E-LAP)</li> <li>5 = Brigance</li> <li>6 = Carolina Curriculum</li> <li>7 = Batelle Developmental Inventory, 2nd ed. (BDI-2)</li> <li>8 = High/Scope Child Observation Record (COR)</li> <li>9 = Hawaii Early Learning Profile (HELP)</li> <li>10 = The Ounce Scale</li> <li>11 = Other</li> </ul> |  |
|                  |               |                             |                   |         | • 100 = Teaching Strategies GOLD                                                                                                    |  |
| customResponse1  | 35            | No                          | Alpha-<br>Numeric |         | The Custom Questions are defined for each GOLD customer. Please check with your License Administrator for valid values for the custom questions.                                                                                                    |  |
| customResponse2  | 35            | No                          | Alpha-<br>Numeric |         | See note above.                                                                                                    |  |
| customResponse3  | 35            | No                          | Alpha-<br>Numeric |         | See note above.                                                                                                    |  |
| customResponse4  | 35            | No                          | Alpha-<br>Numeric |         | See note above.                                                                                                    |  |
| customResponse5  | 35            | No                          | Alpha-<br>Numeric |         | See note above.                                                                                                    |  |

# 

## **APPENDIX: Language, Ethnicity, and Race Numerical IDs**

#### Language

| ID | Value                  | ID | Value         | ID | Value                | ID | Value                 |
|----|------------------------|----|---------------|----|----------------------|----|-----------------------|
| 0  | Unknown                | 26 | Bulgarian     | 50 | Jamaican Creole      | 74 | Persian               |
| 1  | English                | 27 | Burmese       | 51 | Japanese             | 75 | Pima                  |
| 2  | Spanish                | 28 | Cajun         | 52 | Kannada              | 77 | Portuguese            |
| 3  | Other                  | 29 | Chamorro      | 53 | Kickapoo             | 78 | Romanian              |
| 5  | Chinese (all dialects) | 30 | Cherokee      | 54 | Korean               | 80 | Samoan                |
| 6  | French                 | 31 | Croatian      | 55 | Kru, Ibo, Yoruba     | 81 | Serbian               |
| 7  | German                 | 32 | Cushite       | 56 | Kurdish              | 82 | Serbocroatian         |
| 8  | Tagalog                | 33 | Czech         | 57 | Laotian              | 83 | Sinhalese             |
| 9  | Vietnamese             | 34 | Danish        | 58 | Lettish              | 84 | Slovak                |
| 10 | Italian                |    |               |    |                      |    | South/Central America |
|    |                        | 35 | Dutch         | 59 | Lithuanian           | 85 | Indian                |
| 11 | Russian                | 36 | Finnish       | 60 | Macedonian           | 86 | Swahili               |
| 12 | Polish                 | 37 | Formosan      | 61 | Malay                | 87 | Swedish               |
| 13 | Arabic                 | 38 | French Creole | 62 | Malayalam            | 88 | Syriac                |
| 15 | African                | 39 | Greek         | 63 | Mande                | 89 | Tamil                 |
| 16 | Afrikaans              | 40 | Gujarathi     | 64 | Marathi              | 90 | Telugu                |
| 17 | Albanian               | 41 | Hawaiian      | 65 | Mon-Khmer, Cambodian | 91 | Thai                  |
| 18 | Aleut-Eskimo Languages | 42 | Hebrew        | 66 | Navajo               | 92 | Tongan                |
| 19 | American Indian        | 43 | Hindi         | 67 | Nepali               | 93 | Turkish               |
| 20 | Amharic                | 44 | Hocano        | 68 | Norwegian            | 94 | Ukrainian             |
| 21 | Apache                 | 45 | Норі          | 69 | Pakistan N.E.C.      | 95 | Urdu                  |
| 22 | Armenian               | 46 | Hungarian     | 70 | Punjabi              | 96 | Yiddish               |
| 23 | Bantu                  | 47 | India N.E.C.  | 71 | Pashto               | 97 | Somali                |
| 24 | Bengali                | 48 | Indonesian    | 72 | Patois               |    |                       |
| 25 | Bisayan                | 49 | Irish Gaelic  | 73 | Pennsylvania Dutch   |    |                       |

# GOLD®

#### Ethnicity

|       | -                           |
|-------|-----------------------------|
| EthID | Value                       |
| 1     | Not Spanish/Hispanic/Latino |
| 2     | Mexican                     |
|       |                             |
| 3     | Puerto Rican                |
| 4     | Cuban                       |
| 5     | Dominican                   |
| 6     | Costa Rican                 |
| 7     | Guatemalan                  |
| 8     | Honduran                    |
| 9     | Nicaraguan                  |
| 10    | Panamanian                  |
| 11    | Salvadoran                  |
| 12    | Other Central American      |
| 13    | Argentinean                 |
| 14    | Bolivian                    |
| 15    | Chilean                     |
| 16    | Colombian                   |
| 17    | Ecuadorian                  |
| 18    | Peruvian                    |
| 19    | Uruguayan                   |
| 20    | Venezuelan                  |
| 21    | Other South American        |
| 22    | Spaniard                    |
| 23    | Unknown Hispanic            |
| 24    | Other Hispanic              |
| 25    | Unknown                     |

#### Race

| Nace   |                  |        |                                     |
|--------|------------------|--------|-------------------------------------|
| RaceID | Value            | RaceID | Value                               |
| 1      | White            | 26     | Other Polynesian                    |
| 2      | Black or African |        |                                     |
|        | American         | 27     | Other Asian                         |
| 3      | Asian Indian     | 28     | Hawaiian                            |
| 4      | Bangladeshi      | 29     | Samoan                              |
| 5      | Bhutanese        | 30     | Tahitian                            |
| 6      | Burmese          | 31     | Tongan                              |
| 7      | Cambodian        | 32     | Polynesian                          |
| 8      | Chinese          | 33     | Tokelauan                           |
| 9      | Taiwanese        | 34     | Guamanian                           |
| 10     | Filipino         | 35     | Chamorro                            |
| 11     | Hmong            | 36     | Other Pacific Islander              |
| 12     | Indonesian       | 37     | American Indian or Alaska Native    |
| 13     | Japanese         | 38     | Some Other Race                     |
| 14     | Korean           | 39     | White and Black or African American |
| 15     | Laotian          | 40     | White and Asian                     |
| 16     | Malaysian        | 41     | Black or African American and Asian |
| 17     | Okinawan         | 42     | All other combinations              |
| 18     | Pakastani        | 43     | Unknown                             |
| 19     | Sri Lankan       | 44     | Two or More Races                   |
| 20     | Thai             | 45     | Asian                               |
| 21     | Vietnamese       |        |                                     |
|        |                  |        |                                     |
|        |                  |        |                                     |
|        |                  |        |                                     |
|        |                  |        |                                     |